## Étape 1 : Visionnez la vidéo ci-dessous, puis répondez aux questions.

https://enseignants.lumni.fr/fiche-media/00000004076/les-funerailles-de-victor-hugo-apotheose-republicaine.html

- 1. Quand meurt Victor Hugo ? Dans quelles circonstances ?
- 2. Où se trouve la maison de Victor Hugo?
- 3. Qu'est-ce que l'apothéose ?
- 4. Lors des funérailles nationales, le cercueil quitte le domicile de Victor Hugo. Où est-il emmené ?

\_\_\_\_\_

- 5. Quels éléments démontrent l'importance de la foule venue rendre hommage au poète ?
- 6. Quelle avenue est ensuite empruntée ?
- 7. Quels aspects sont mis en avant par les photographies ?
- 8. Quel pont est ensuite emprunté ?
- 9. Quelle est la destination finale ?
- 10. Pourquoi ce lieu marque—t-il la rupture entre l'Église et l'État ?

## Vocabulaire :

Funérailles : Cérémonie solennelle accomplie pour rendre les honneurs à la dépouille de quelqu'un Apothéose : Honneur extraordinaire rendu à quelqu'un. Dans la Grèce antique et à Rome, admission d'un mortel parmi les Dieux.

## ⊖Étape 2 : Créer un projet dans Google Earth.

- **Objectif :** Retracer le parcours des funérailles de Victor Hugo sur un plan en y indiquant les grandes étapes.
- Consigne :

1. Reprenez les étapes du parcours vues dans la vidéo et notez-les ci-dessous :

- Départ : .....
- Étape 1 : .....
- Étape 2 : L'avenue des .....
- Étape 3 : Le pont de la .....
- Étape 4 : Le .....

2. RDV sur Google Earth. Utilisez une adresse Google pour pouvoir enregistrer votre projet sur votre drive.

3. Cliquez sur « *Projets* » puis « *Nouveau Projet* » puis « *Créer un projet dans Google Drive* ». Indiquez le titre de votre projet (à la place de « *Projet sans titre* ») : « Les funérailles de Victor Hugo »

- 1. Vous allez devoir indiquer les grandes étapes du parcours des funérailles de Victor Hugo et les illustrer. Pour cela, cliquez sur « *Nouvel élément* », puis « *rechercher un lieu et l'ajouter* ».
- 2. Une fois le 1<sup>er</sup> lieu trouvé, une fenêtre s'ouvre à droite de l'écran, cliquez sur « Ajouter au projet ».
- Une nouvelle fenêtre s'ouvre cette fois ci à gauche de votre écran. Cliquez sur « *Remplacer* ».
  Rédigez une à deux phrases d'information et intégrez une image illustrant le lieu ( en lien avec les funérailles de Victor Hugo). *Exemple pour le 1<sup>er</sup> lieu : une photographie de sa maison.*
- Cliquez sur la flèche située en haut à gauche pour revenir au sommaire de votre projet, ajoutez de nouveau un « *nouvel élément* » et ainsi de suite. Vous aurez en tout marqué, décrit et illustré <u>5</u> <u>lieux</u>, retraçant ainsi le parcours de funérailles de Victor Hugo.
- 5. Enfin, revenez au sommaire et cliquez sur « Lire » pour visualiser votre projet.